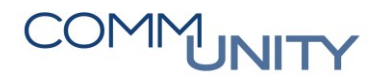

# KURZANLEITUNG Finanzierungssaldo

# 1 Grundlegend zu beachten

Ein Finanzierungssaldo kann nur unter folgenden Voraussetzungen eingetragen werden:

- Haushaltsprogramm muss die Programmart 1000 aufweisen
- Haushaltsprogramm ist mehrjährig
- "Gültig ab"-Datum muss kleiner oder gleich 01.01.2020 sein

Wenn mehrere AOH-Vorhaben (VRV 1997) aus dem Jahr 2019 zu einem Projekt (VRV 2015) zusammengefasst wurden, muss der Finanzierungssaldo aus den AOH-Vorhaben selbständig ermittelt und addiert werden.

GUT ZU WISSEN: Der Finanzierungssaldo sollte relativ zeitnah eingetragen werden, da die Werte bereits für etwaige Nachtragsvoranschläge herangezogen werden.

## 2 Investitionsnachweis

Um **IST-Überschüsse** bzw. **IST-Abgänge** innerhalb von Projekten aus dem Jahr 2019 (VRV 1997) in das Jahr 2020 (VRV 2015) zu übernehmen, gibt es im GeOrg die Möglichkeit, den sogenannten **Finanzierungssaldo** zu übernehmen.

Dabei ist nach den folgenden Schritten vorzugehen:

### 2.1 Wertermittlung

IST-Überschüsse bzw. IST-Abgänge sind dem beschlossenen Rechnungsabschluss zu entnehmen.

### 2.2 Öffnen des Pflegeprogramms für das HH-Programm

Um einen Finanzierungssaldo einzutragen, ist die Transaktion **FMMEASURE -Haushaltsprogramm: Pflegen** aufzurufen. Mittels der Suchhilfe kann das dementsprechende

Programm gesucht werden. Ist es geöffnet, so kann dies mit einem Klick auf <sup>M</sup> in den Bearbeitungsmodus versetzt werden.

# COMMUNITY

#### THE DIGITAL GOVERNMENT EXPERTS

Die Felder sind nun bearbeitbar und der **Finanzierungssaldo** kann in das dementsprechende Feld eingetragen werden:

| Grunddaten           |              |            |            |  |
|----------------------|--------------|------------|------------|--|
| Haushaltsprogrammart | 1000 Projekt |            |            |  |
| Gültig ab            | 01.01.2020   | Gültig bis | 31.12.2021 |  |
| Ablaufdatum          |              |            |            |  |
| Finanzierungssaldo   | 8239,06-     |            |            |  |
|                      |              | _          |            |  |

ACHTUNG: IST-Überschüsse werden mit einem negativen (-) Vorzeichen eingetragen, IST-Abgänge werden mit einem positiven (+) Vorzeichen eingetragen.

Abschließend müssen die Eingaben mit einem Klick auf 📃 gespeichert werden.